# ITEC186 Bilgi Teknolojilerine Giriş

SKETCHUP MAKE 2016 - I

## SketchUp Nedir?

- SketchUp, bilgisayar kullanarak 3 boyutlu nesnel modeller ve yapılar yaratmaya yarayan bir yazılımdır.
- SketchUp yazılımını kullanarak 3 boyutlu nesneler ve yapılar yaratmak zor değildir.
- Yazılımın içerisinde eskizlerinize ekleyebileceğiniz birçok nesne ve yapı örneği bulunmaktadır. Ayrıca, kendi nesne ve yapılarınızı da oluşturabilmeniz mümkündür.
- SketchUp yazılımı genel olarak kolay öğrenilen tasarım odaklı bir ilk adım yazılımıdır.
- Özellikle de, Blender (karakter ve vidyo yapmak için) yazılımı gibi karmaşık ve CAD (computer-aided design) yazılımı gibi profesyonel olarak kullanılan yazılımlara geçmeden önce deneyimlenmesi faydalıdır.

# SketchUp için Başlangıç

- SketchUp yazılımı ilk defa çalıştırıldığında, SketchUp'a Hoşgeldiniz (Welcome to SketchUp) iletişim kutusu görüntülenecektir.
- Buradaki iletişim kutusu, model yaratmak için ziyaret edilen ilk adım olacaktır ve Sketch Up yazılımını her çalıştırdığınızda yine bu pencere görüntülenecektir.

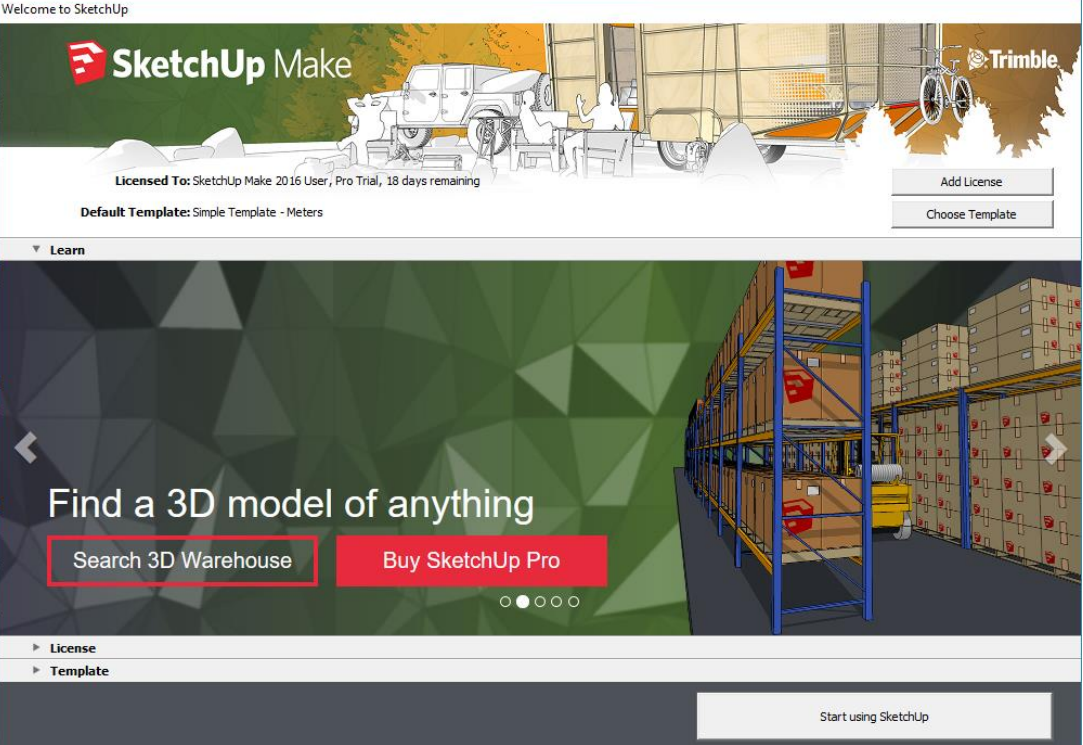

# SketchUp için Başlangıç

 SketchUp'a Hoşgeldiniz iletişim kutusunda yer alan seçenekleri kullanarak, modeliniz için mevcut olan taslaklardan (Template) birini seçebilir ve yazılım hakkında daha fazla bilgiye de ulaşabilirsiniz.

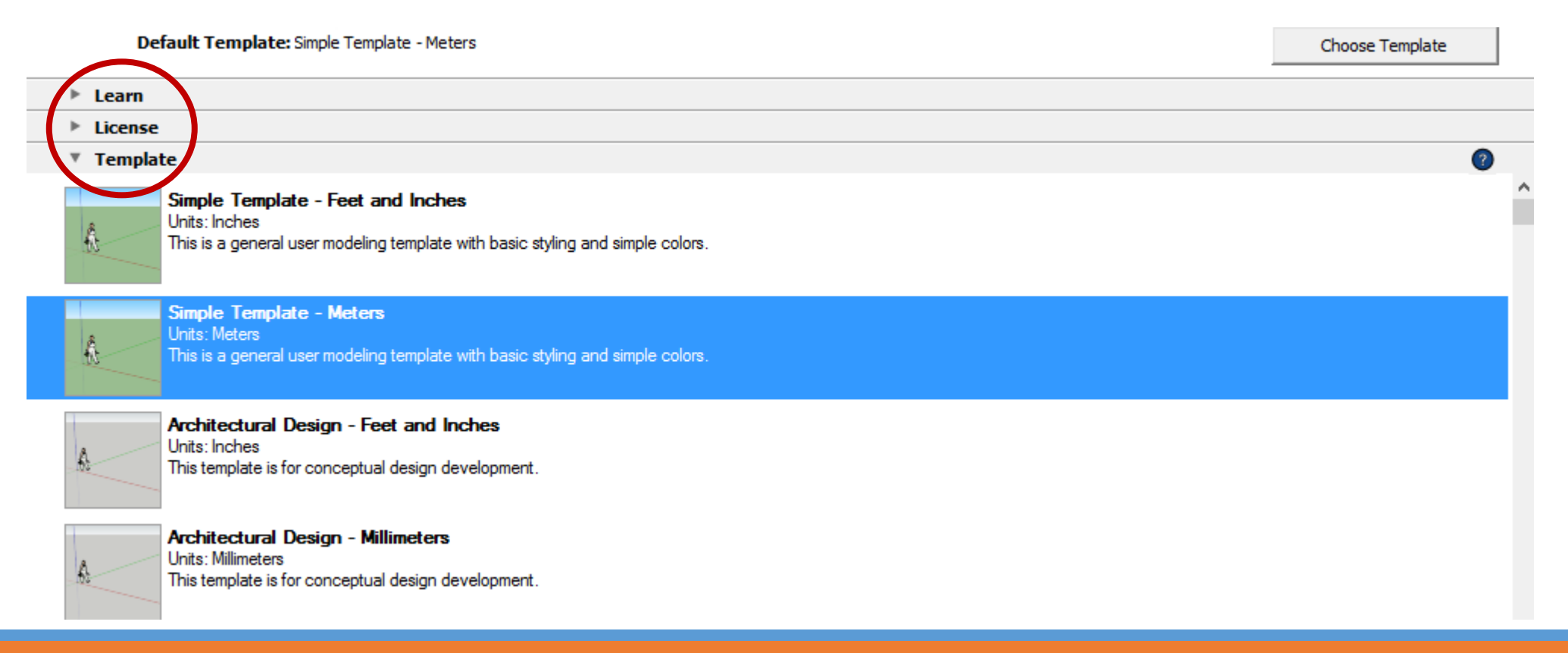

# Taslak Seçimi

- SketchUp yazılımında yer alan her model, arkaplan ve ölçü birim ayarları önceden tanımlanmış bir taslağın temelinde yaratılmaktadır.
- Sketch Up'a Hoşgeldiniz iletişim kutusundan, Taslak (Template) seçimi şu şekildedir:
- İletişim kutunun üst bölümünde bulunan Varsayılan Taslak (Default Template) alanı seçili olan taslağın ismini görüntülemektedir. Welcome to SketchUp

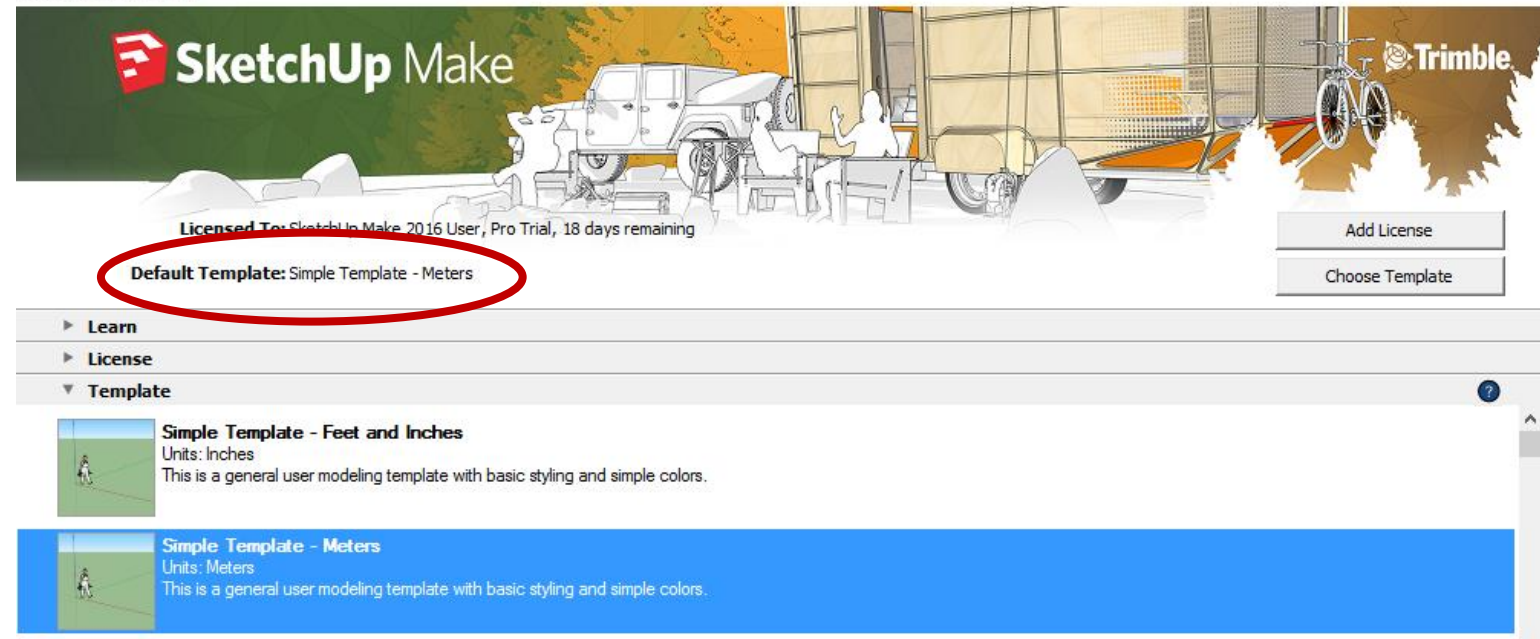

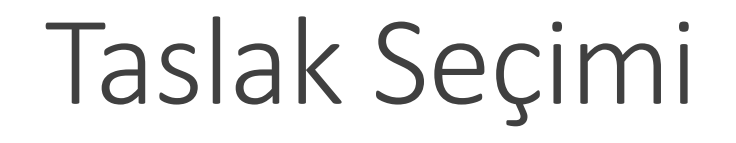

- Taslağı değiştirmek için, Taslak Seç (Choose Template) düğmesine ya da Taslak (Template) sekmesinin yanındaki ok sembolüne tıklayınız.
- Taslak (Template) sekmesi, SketchUp yazılımıyla birlikte gelen taslak listesini içermektedir.

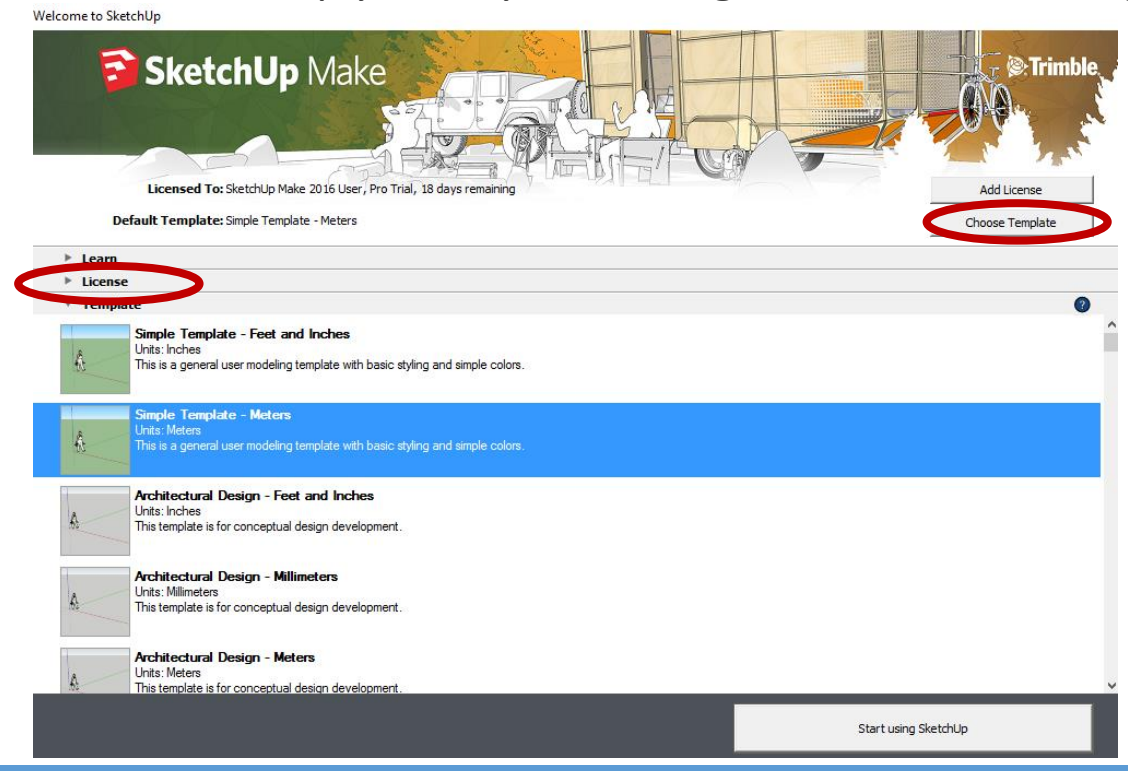

## Taslak Seçimi

- Açılan listeyi aşağıya kaydırarak istenilen taslak seçilmelidir. (Not: Bu ders notunda yapılan örneklendirmeler, Sade Taslak – Foot ve İnç Ölçüleri (*Simple Template - Feet and Inches*) isimli taslak üzerinde verilmiştir.)
- SketchUp Kullanmaya Başla (Start using SketchUp) düğmesine tıklayınız.
- 3 boyutlu modelleme çalışma alanınız görüntülenecektir.

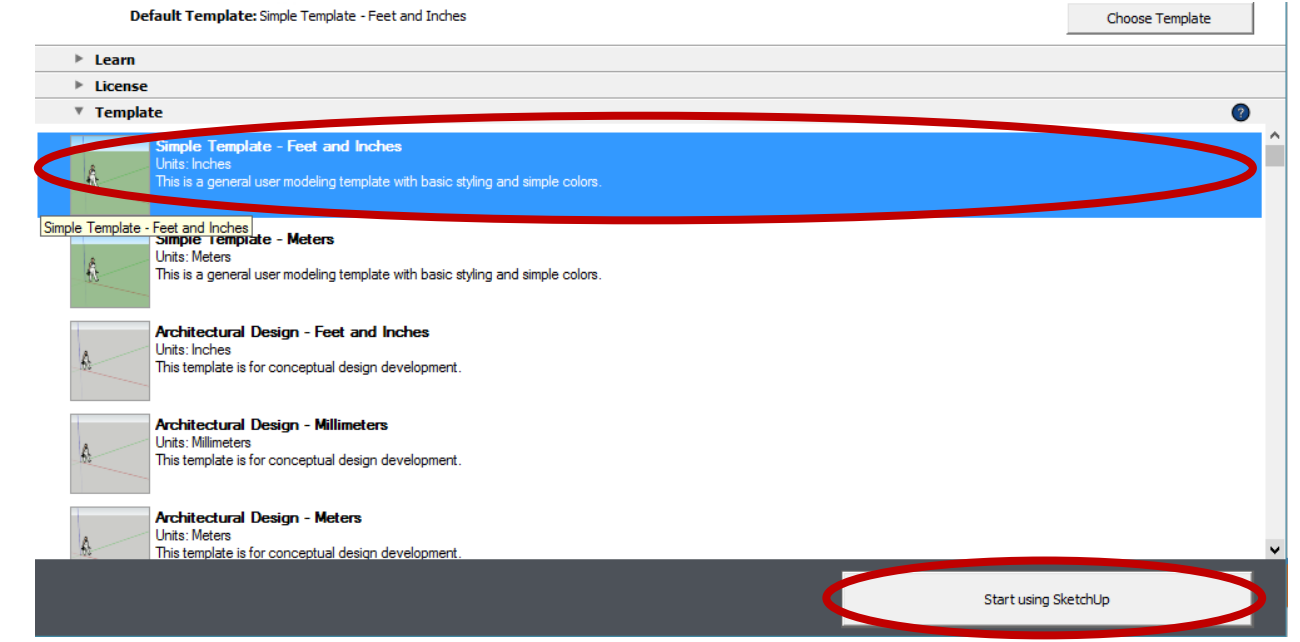

- 1. Başlık çubuğu
- 2. Menü çubuğu
- 3. Başlangıç araç çubuğu
- 4. Çizim alanı
- 5. Durum çubuğu İpuçları
- 6. Durum çubuğu Ölçüm Kutusu
- 7. Pencere boyutlandırma tutamacı

#### Başlık çubuğu

 Başlık çubuğu standart pencere kontrolleri (kapatma, simge boyutu modu, ve tam ekran modu) ve açık olan dosyanın ismini içermektedir.

 SketchUp yazılımı başlatıldığında, kullanımdaki dosyanın adı, o dosyanın henüz kayıtlı olmadığını belirtmek için *İsimsiz* (Untitled) başlığıyla görüntülenecektir.

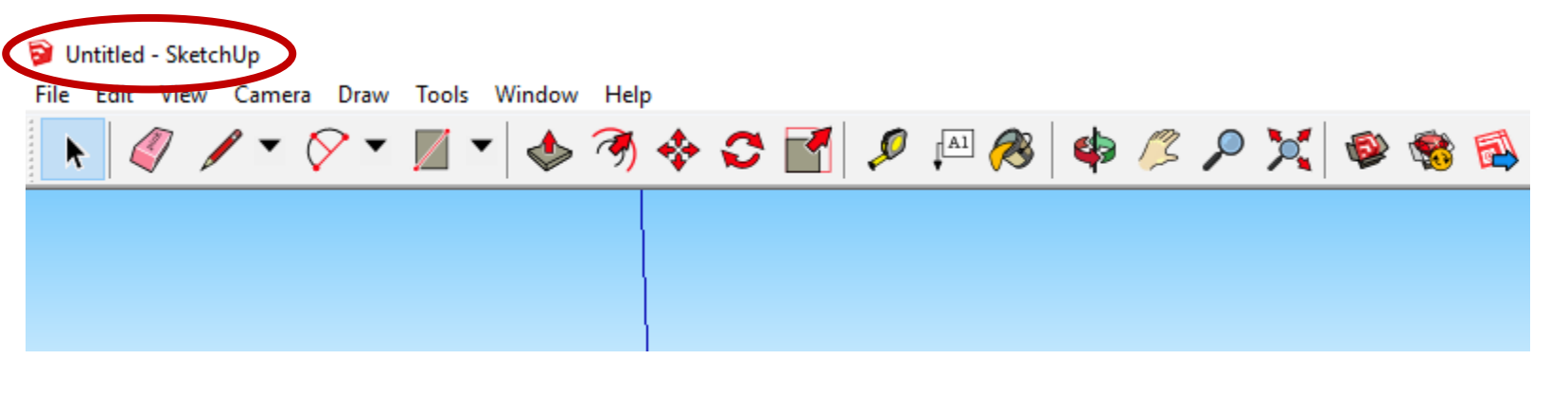

1. Başlık çubuğu

- 2. Menü çubuğu
- 3. Başlangıç araç çubuğu
- 4. Çizim alanı
- 5. Durum çubuğu İpuçları
- 6. Durum çubuğu Ölçüm Kutusu
- 7. Pencere boyutlandırma tutamacı

#### Menu çubuğu

 SketchUp araçlarının, komutlarının ve ayarlarının birçoğu Menü çubuğundaki menülerde/sekmelerde bulunmaktadır.

 Menüler: SketchUp (Mac işletim sisteminde), Dosya (File), Düzenleme (Edit), Görünüm (View), Kamera (Camera), Çizim (Draw), Araçlar (Tools), Pencere (Window) ve Yardım (Help).

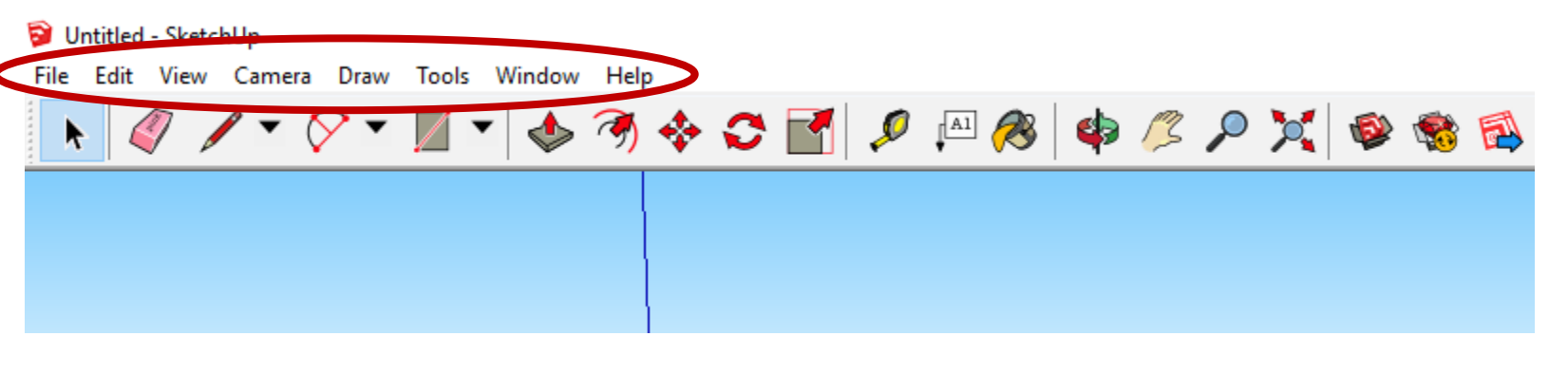

1. Başlık çubuğu

- 2. Menü çubuğu
- 3. Başlangıç araç çubuğu
- 4. Çizim alanı
- 5. Durum çubuğu İpuçları
- 6. Durum çubuğu Ölçüm Kutusu
- 7. Pencere boyutlandırma tutamacı

#### Başlangıç araç çubuğu

 SketchUp yazılımı kullanılmaya başlandığında, Başlangıç araç çubuğu görüntülenen ilk alan olacaktır.

 Başlangıç araç çubuğu, 3 boyutlu modellemeler için ihtiyaç duyulan en temel araçları içermektedir.

# VIntitled - SketchUp File Edit View Comerce Draw Tools Window Help Image: Comerce Draw Tools Window Help Image: Comerce Draw Tools

- 1. Başlık çubuğu
- 2. Menü çubuğu
- 3. Başlangıç araç çubuğu
- 4. Çizim alanı
- 5. Durum çubuğu İpuçları
- 6. Durum çubuğu Ölçüm Kutusu
- 7. Pencere boyutlandırma tutamacı

#### Başlangıç araç çubuğu

Menüye başka araç çubuğu ilave etmek için, Görünüm (View) >
 Araçlar (Toolbars) sekmesine gidilmelidir.

 Görüntülenen Araçlar (Toolbars) iletişim kutusundan, menü üzerinde görüntülemek istediğiniz araç çubuklarını seçiniz ve ardından Kapat (Close) düğmesine tıklayınız.

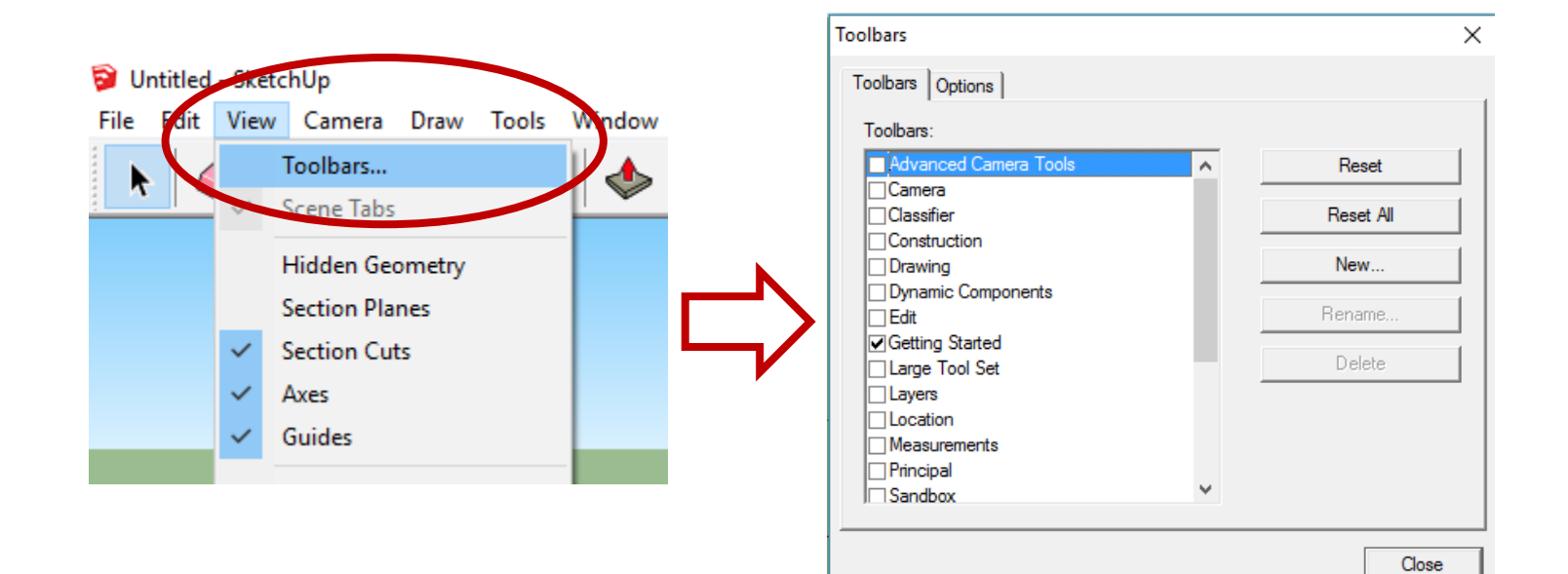

- 1. Başlık çubuğu
- Menü çubuğu
- Başlangıç araç çubuğu
- 4. Çizim alanı
- 5. Durum çubuğu İpuçları
- 6. Durum çubuğu Ölçüm Kutusu
- 7. Pencere boyutlandırma tutamacı

#### Çizim alanı

○Çizim alanı modellerin yaratıldığı alandır.

 Çizim alanının 3 boyutlu mekanı, görsel olarak 3 boyutlu mekanın çizim yönlerini tayin eden çizim eksenleri tarafından tanımlanmaktadır.

 Ayrıca, çizim alanı 3 boyutlu mekanın kolay anlaşılabilmesi için yalın bir insan modeli içermektedir.

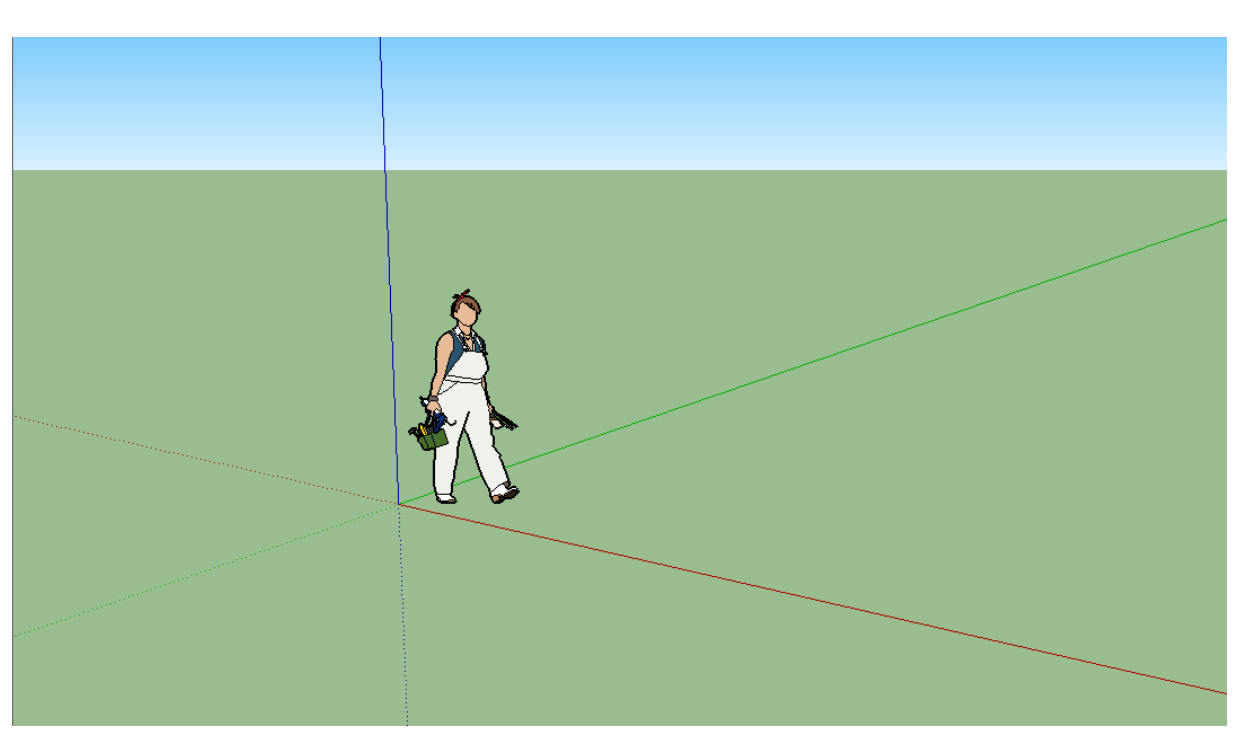

- 1. Başlık çubuğu
- 2. Menü çubuğu
- Başlangıç araç çubuğu
- <mark>4. Çizim alanı</mark>
- 5. Durum çubuğu İpuçları
- 6. Durum çubuğu Ölçüm Kutusu
- 7. Pencere boyutlandırma tutamacı

#### Durum çubuğu

 SketchUp yazılımını henüz kullanmaya başlayan tasarımcılar için önem teşkil eden iki öğe vardır; durum çubuğunun ortasında yer alan İpuçları (Tips) ve sağında yer alan Ölçüm Kutusu (Measurements box) şeklinde sıralanabilirler.

 Araçları kullanmak için ipuçları: Durum çubuğunun orta bölümünde bulunan soru işareti sembolüne tıklayarak Eğitmen Penceresi (Instructor window) görüntülenebilir. Bu pencere, seçili olan araç hakkında bilgiler vermektedir. Durum çubuğunun yine orta bölümünde bulunan alan seçili araç hakkında bir cümlelik kısa bir açıklama görüntülemektedir. Bu açıklama, seçili aracın nasıl kullanılması gerektiği hakkında tasarımcıya yardım amacıyla

sunulmaktadır.

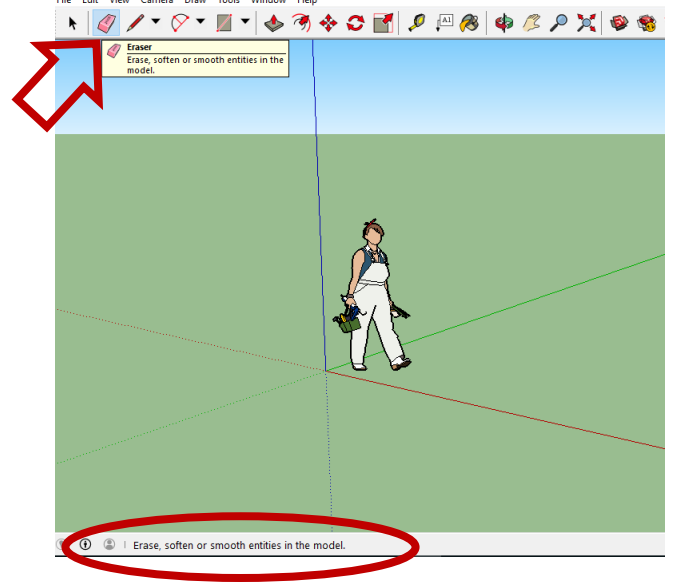

1. Başlık çubuğu

- 2. Menü çubuğu
- Başlangıç araç çubuğu
- 4. Çizim alanı
- 5. Durum çubuğu İpuçları
- 6. Durum çubuğu Ölçüm Kutusu
- 7. Pencere boyutlandırma tutamacı

#### Durum çubuğu

 Ölçüm Kutusu (Measurements box): Ölçüm kutusu, hatasız modeller yaratmak için kullanılan önemli bir araçtır. Yapılan çizimin / tasarımın boyutları bu kutuda görüntülenmektedir. Ayrıca, klavyeden giriş yöntemiyle seçili olan nesneler üzerinde değişiklikler yapılabilmektedir (belli bir uzunlukta çizgi yaratmak v.b.) ya da belli aralıklarla nesnelerin kopyaları yaratılabilmektedir (sütunlar, çitler, blok konutlar v.b.).

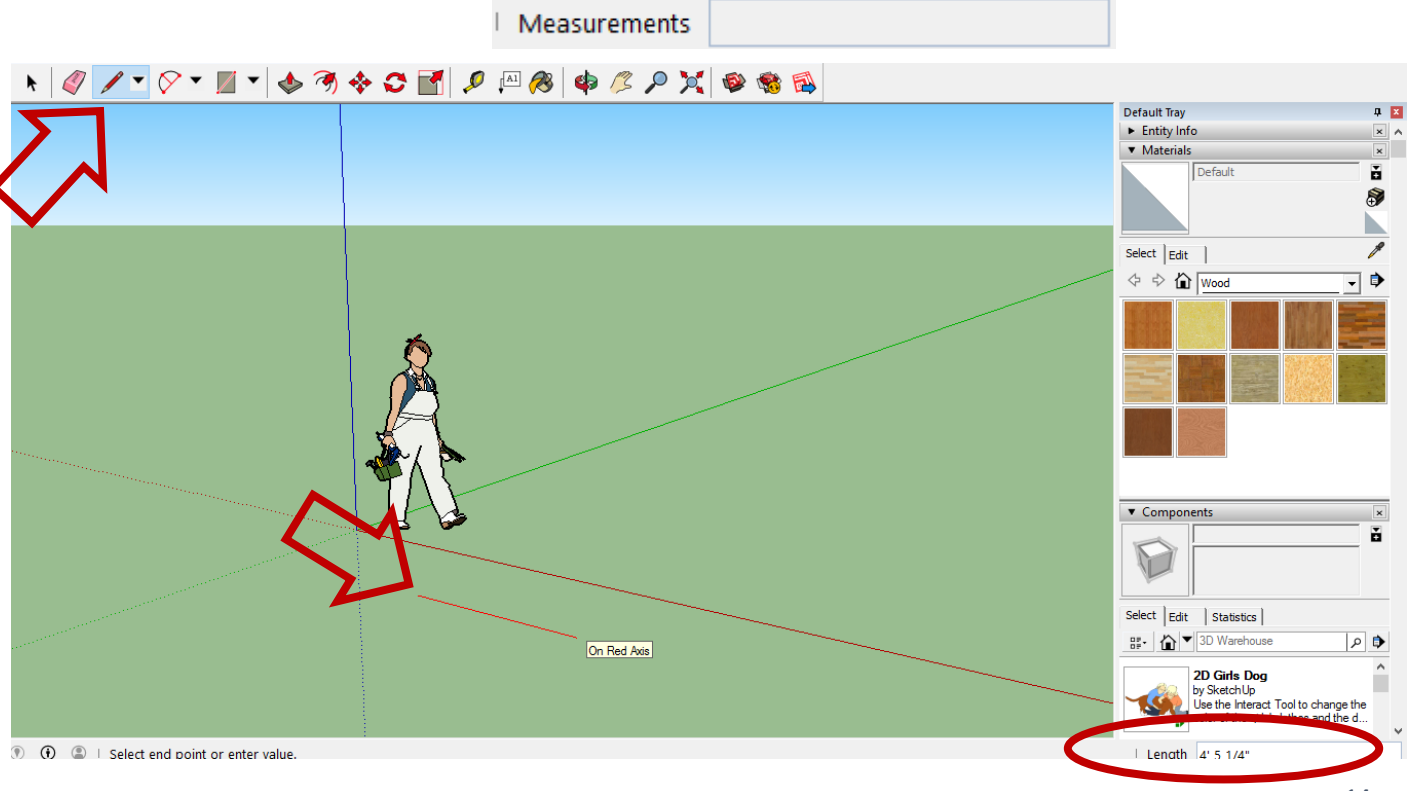

- 1. Başlık çubuğu
- 2. Menü çubuğu
- 3. Başlangıç araç çubuğu
- 4. Çizim alanı
- 5. Durum çubuğu İpuçları
- 6. Durum çubuğu Ölçüm Kutusu
- 7. Pencere boyutlandırma tutamacı

#### Pencere boyutlandırma tutmacı

 Ölçüm kutusunun sağ tarafı, uygulama penceresinin büyüklüğünü değiştirmek için kullanılan pencere boyutlandırma tutamacıdır.

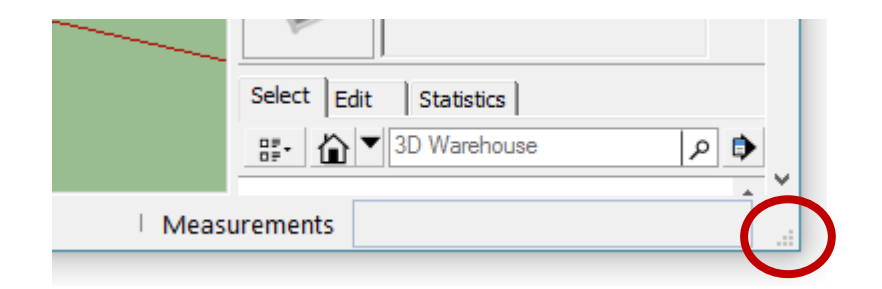

# SketchUp Araçlarını Kullanmak için Adımlar

- SketchUp yazılımında yer alan Eğitmen penceresi (Instructor window) ve Durum çubuğu (Status bar), kullanıcılara araçlar hakkında bir takım önemli noktaları ifade etmektedirler.
- Eğitmen (Instructor) seçili aracın nasıl kullanıldığını açıklayan penceredir.
- Eğitmen (Instructor) penceresini etkinleştirmek için, Varsayılan Tepsi (Default Tray) penceresinde yer alan Eğitmen (Instructor) iletişim kutusunu açınız ya da durum çubuğundaki soru işareti simgesine tıklayınız.
- Eğitmen (Instructor) penceresinde sunulan seçenekler aşağıdaki şekildedir:
  - Seçili aracın temel kullanım özelliklerini görselleyen bir animasyon
  - Seçili aracın yaptığı işi tanımlayan bir açıklama metni
  - Animasyonda görsellenen kullanım şeklinin yazılı haldeki adımları
  - Seçili aracın farklı işlevlerine erişebilmek için kullanılan Özellik değiştirme tuşları (Modifier keys)
  - Araçların gelişmiş işlevleri için Bilgi Merkezi (Knowledge Center) makalelerine erişim bağlantı adresleri

## SketchUp Araçlarını Kullanmak için Adımlar

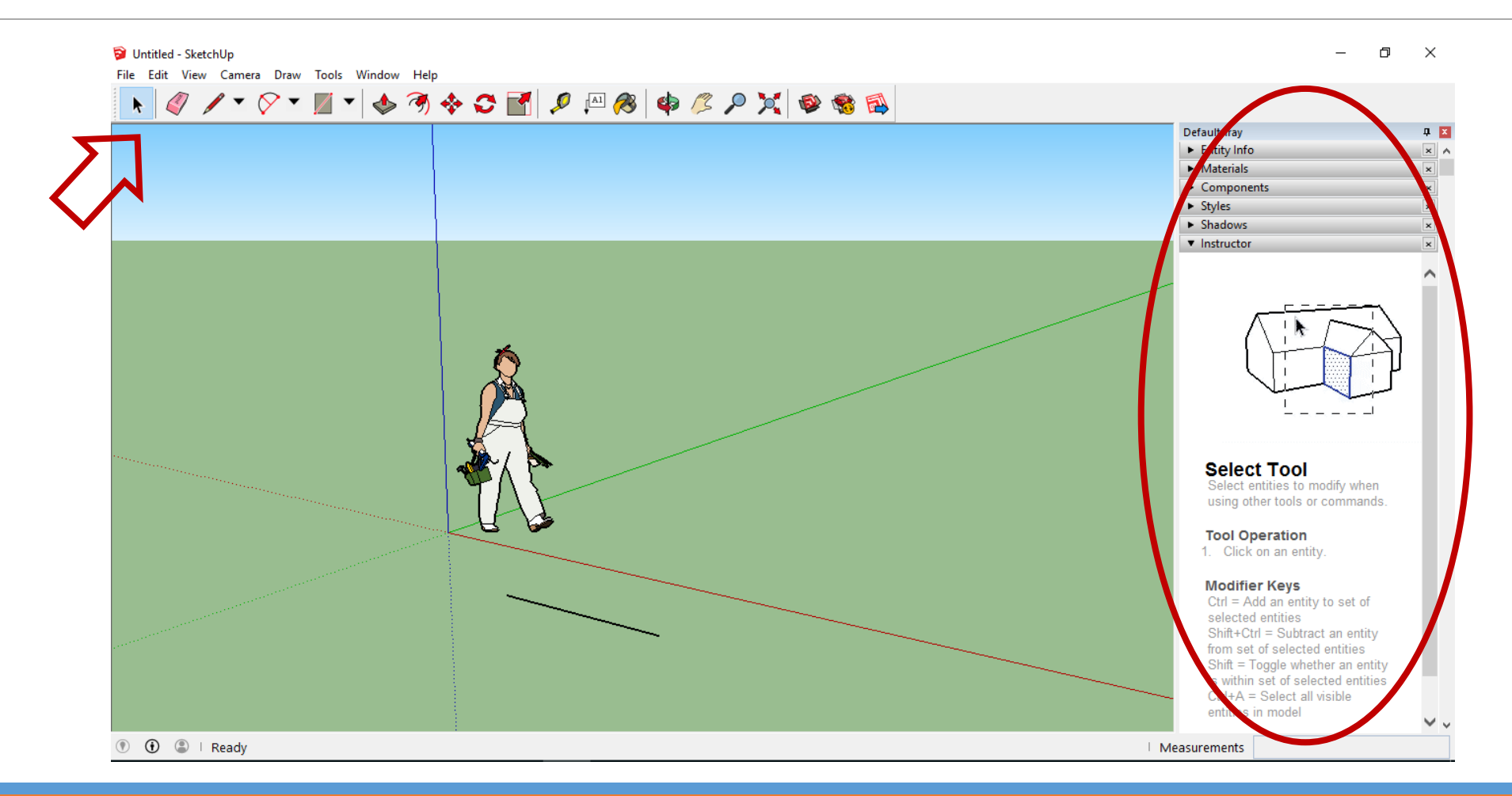

#### SketchUp Hızlı Referans Kartları

#### SketchUp Pro Quick Reference Card | Windows

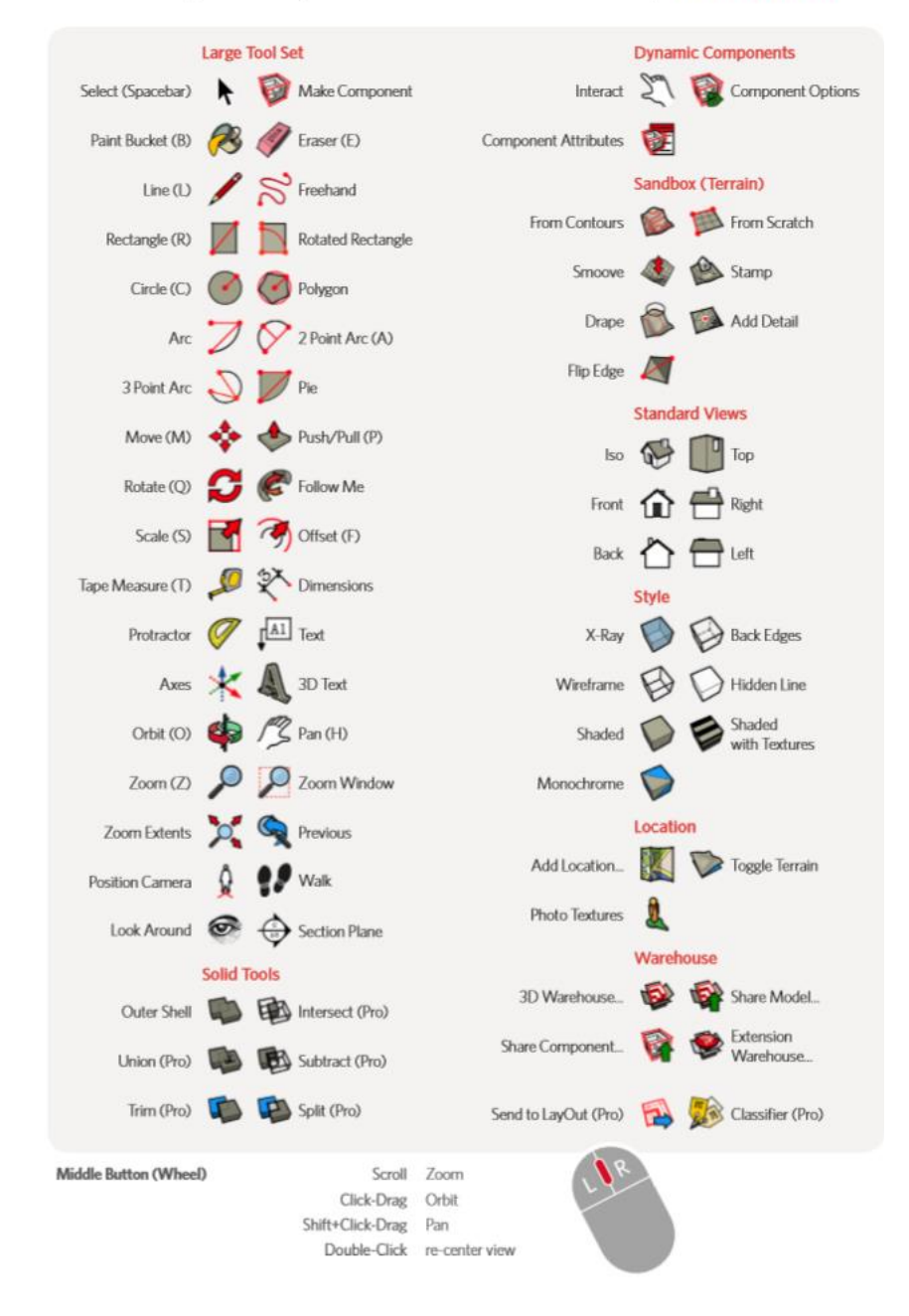

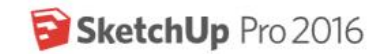

### SketchUp Hızlı Referans Kartları

| Tool              | Operation           | Instructions                                                                            |
|-------------------|---------------------|-----------------------------------------------------------------------------------------|
| 2 Point Arc (A)   | Bulge               | specify bulge amount by typing a number and Enter                                       |
|                   | Radius              | specify radius by typing a number, the R key, and Enter                                 |
|                   | Segments            | specify number of segments by typing a number, the S key, and Enter                     |
| Circle (C)        | Shift               | lock current inferences                                                                 |
|                   | Radius              | specify radius by typing a number and Enter                                             |
|                   | Segments            | specify number of segments by typing a number, the S key, and Enter                     |
| Eraser (E)        | Ctrl                | soften/smooth (use on edges to make adjacent faces appear curved)                       |
|                   | Shift               | hide                                                                                    |
|                   | Ctrl+Shift          | unsoften/unsmooth                                                                       |
| Follow Me         | Alt                 | use face perimeter as extrusion path                                                    |
|                   | Expert Tip!         | first Select path, then choose the Follow Me tool, then click on the face to extrude    |
| Line (L)          | Shift               | lock in current inference direction                                                     |
|                   | Arrows              | lock direction; up = blue, right = red, left = green, and down = parallel/perpendicular |
|                   | Length              | specify length by typing a number and Enter                                             |
| Look Around       | Eye Height          | specify eye height by typing a number and Enter                                         |
| Move (M)          | Ctrl                | move a copy                                                                             |
|                   | Shift               | hold down to lock in current inference direction                                        |
|                   | Alt                 | auto-fold (allow move even if it means adding extra edges and faces)                    |
|                   | Arrows              | lock direction; up = blue, right = red, left = green, and down = parallel/perpendicular |
|                   | Distance            | specify move distance by typing a number and Enter                                      |
|                   | External Copy Array | n copies in a row: move first copy, type a number, the X key, and Enter                 |
|                   | Internal Copy Array | n copies in between: move first copy, type a number, the / key, and Enter               |
| Offset (F)        | Double-Click        | apply last offset amount to selection                                                   |
|                   | Distance            | specify an offset distance by typing a number and Enter                                 |
| Orbit (O)         | Ctrl                | hold down to disable "gravity-weighted" orbiting                                        |
|                   | Shift               | hold down to activate Pan tool                                                          |
| Paint Bucket (B)  | Ctrl                | fill material – paint all matching adjacent faces                                       |
|                   | Shift               | replace material - paint all matching faces in the model                                |
|                   | Ctrl+Shift          | replace material on object - paint all matching faces on the same object                |
|                   | Alt                 | hold down to sample material                                                            |
| Push/Pull (P)     | Ctrl                | push/pull a copy of the face (leaving the original face in place)                       |
|                   | Double-Click        | apply last push/pull amount to this face                                                |
|                   | Distance            | specify a push/pull amount by typing a number and Enter                                 |
| Rectangle (R)     | Dimensions          | specify dimensions by typing length, width and Enter ie. 20, 40                         |
| Rotated Rectangle | Shift               | lock in current direction/plane                                                         |
|                   | Alt                 | lock drawing plane for first edge (after first click)                                   |
|                   | Angle, Dimensions   | click to place first two corners, then type angle, width and Enter ie. 90, 20           |
| Rotate (Q)        | Ctrl                | rotate a copy                                                                           |
|                   | Angle               | specify an angle by typing a number and Enter                                           |
|                   | Slope               | specify an angle as a slope by typing a rise, a colon (:), a run, and Enter ie. 3:12    |
| Scale (S)         | Ctrl                | hold down to scale about center                                                         |
|                   | Shift               | hold down to scale uniformly (don't distort)                                            |
|                   | Amount              | specify a scale factor by typing a number and Enter ie, 1 - 5 = 150%                    |
|                   | Length              | specify a scale length by typing a number, a unit type, and Enter ie. 10m               |
| Select (Spacebar) | Ctrl                | add to selection                                                                        |
|                   | Shift               | add/subtract from selection                                                             |
|                   | Ctrl+Shift          | subtract from selection                                                                 |
| Tape Measure (T)  | Ctrl                | toggle create guide or measure only                                                     |
|                   | Arrows              | lock direction; up = blue, right = red, left = green, and down = parallel/perpendicular |
|                   | Resize              | resize model: measure a distance, type intended size, and Enter                         |
| Zoom (Z)          | Shift               | hold down and click-drag mouse to change Field of View                                  |
|                   |                     |                                                                                         |

- Çizim alanındaki insan figürünü seçiniz, farenizin sağ tuşuna basınız ve açılan kısa menüden Sil (Erase) işlevini seçinizç
- Başlangıç araç çubuğunda yer alan Dikdörtgen (Rectangle) aracını( M) seçiniz.
- Kırmızı ve yeşil eksenlerin arasında, Dikdörtgen aracı imleci (Rectangle tool cursor) ( A ) ile yüzey düzlemine tıklayınız. Fare imlecinizi sağ tarafa doğru sürükleyiniz ve ardından yüzeye tekrar tıklayınız. Yüzeyde bir dikdörtgen oluşacaktır.

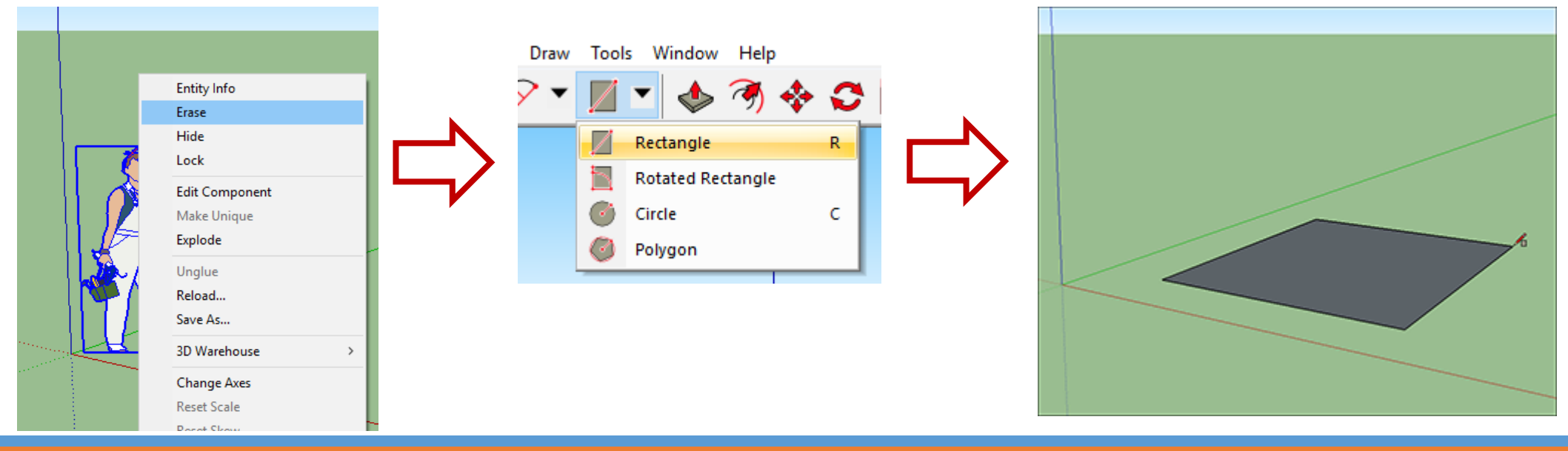

- Başlangıç araç çubuğunda yer alan İtme/Çekme (Push/Pull) aracını ( 
   benüz yaratmış olduğunuz dikdörtgenin üzerine yerleştiriniz.
- Dikdörtgeni oluşturan gri yüzeye farenizle tıklayınız ve 3'üncü boyutu kazandırmak için farenizi yukarı yönde sürükleyiniz. Ölçüm kutusunda görüntülenen uzunluk ölçümünü takip ediniz ve 5 foot ölçüsünde nesneyi serbest bırakınız.

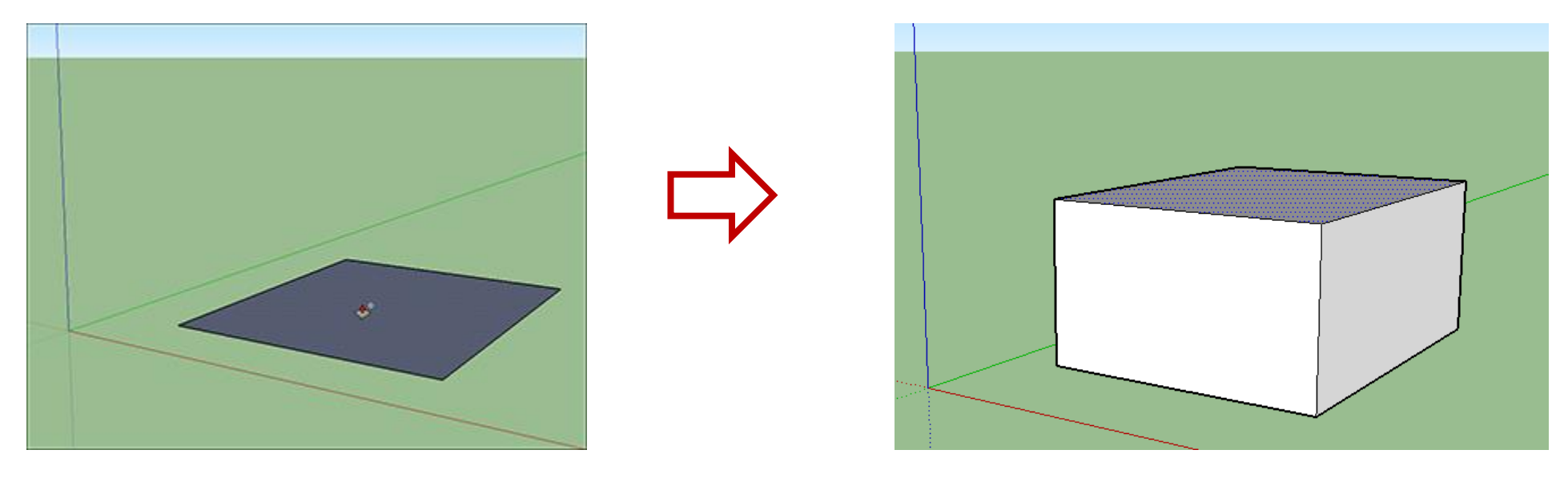

- Herhangi bir düğmeye basmadan ve bir nesne seçmeden (dikdörtgen prizmanın üst yüzeyi seçili haldeyken), klavyenizden 6' (6 foot ölçüsü) ölçüsünü tuşlayınız ve Enter düğmesine basınız.
- Şeklin yüksekliği 6 foot ölçüsüne yükselecektir. Ayrıca, işlem sonucu ölçüm kutusundan da denetlenebilmektedir.

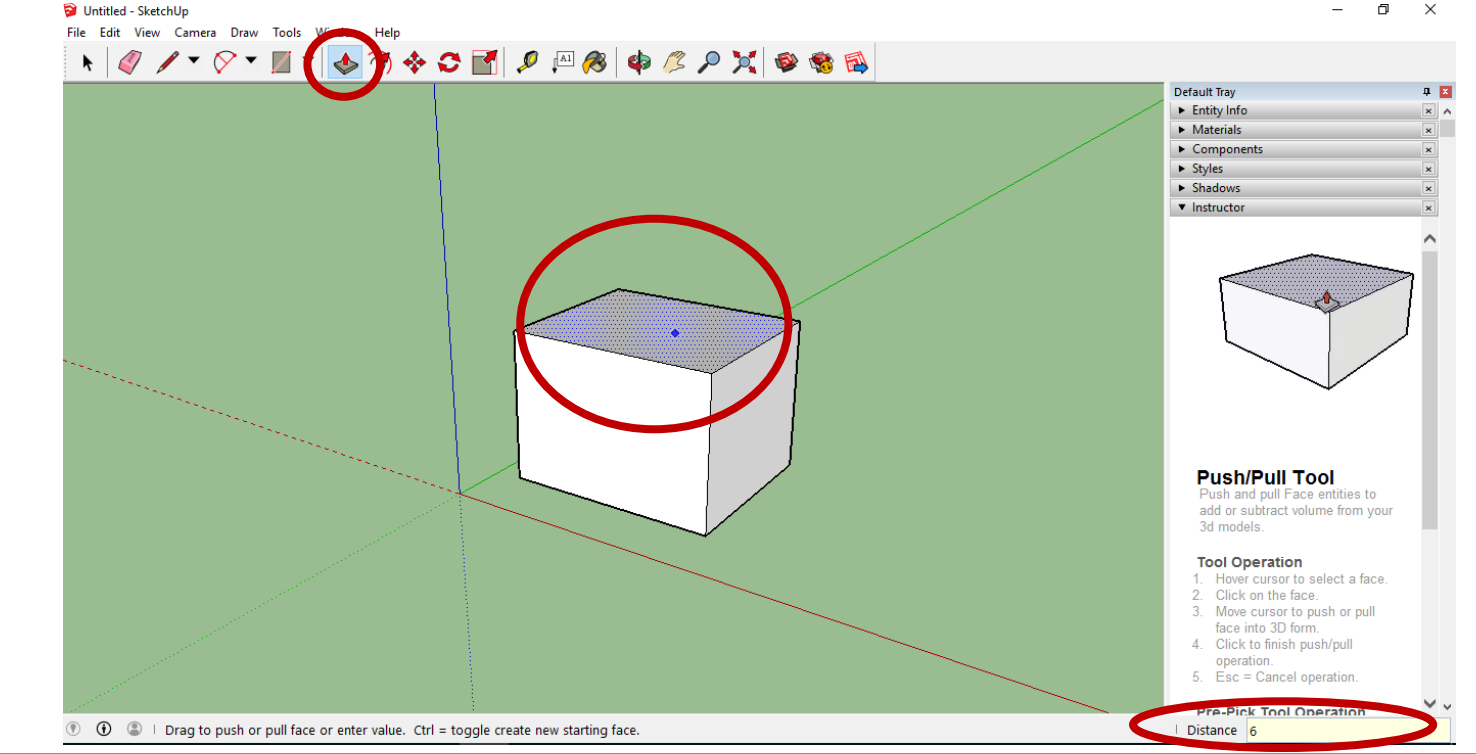

- Başlangıç araç çubuğunda yer alan Yörünge (Orbit) aracını ( 4) seçiniz.
- Yörünge aracını tasarımın üzerine yerleştiriniz.
- Farenizin seçme tuşuna basılı tutunuz ve aşağı yönde sürükleyiniz.
- Ekran görüntüsündeki değişimleri takip ediniz.

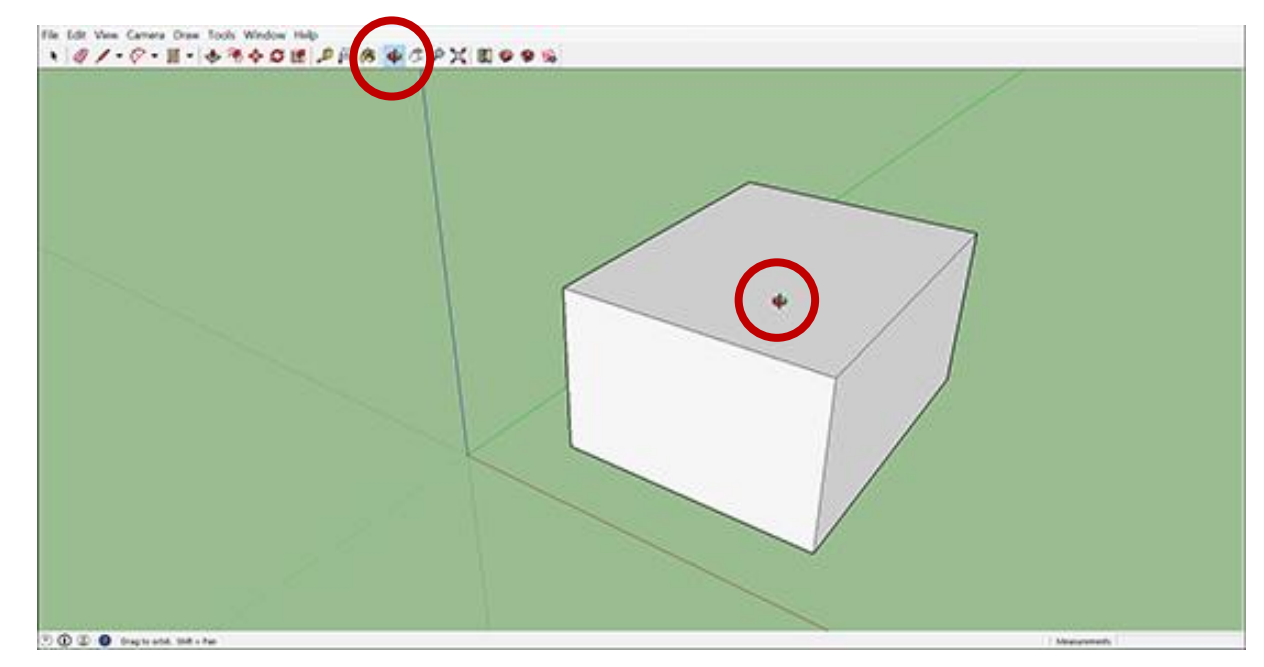

- Başlangıç araç çubuğunda yer alan Uzaklaştırma Kapsamlarını Genişletme (Zoom Extents) aracını ( X ) seçiniz.
- Eğer, Yörünge (Orbit) aracı kullanımı sırasında bulunduğunuz noktanın takibini kaçıracak olursanız, Uzaklaştırma Kapsamlarını Genişletme (Zoom Extents) aracından faydalanabilirsiniz.

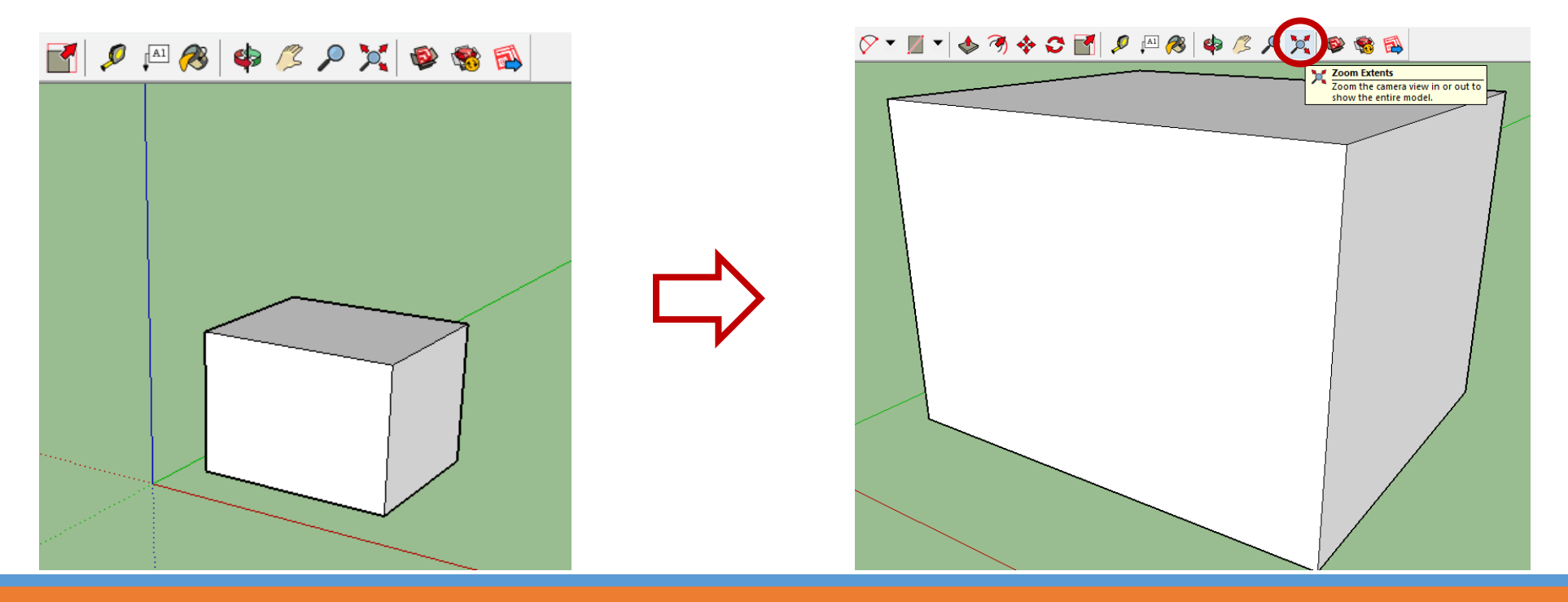

- Farenizin üzerinde kaydırma tekerleği (scroll-wheel) var ise, uzaklaştırma (zoom out) işlemini gerçekleştirmek için tekerleği geriye doğru çeviriniz.
- Ayrıca, Yakınlaştırma (Zoom) aracını ( P) kullanarak da yakınlaştırma ve uzaklaştırma yapılabilmektedir.

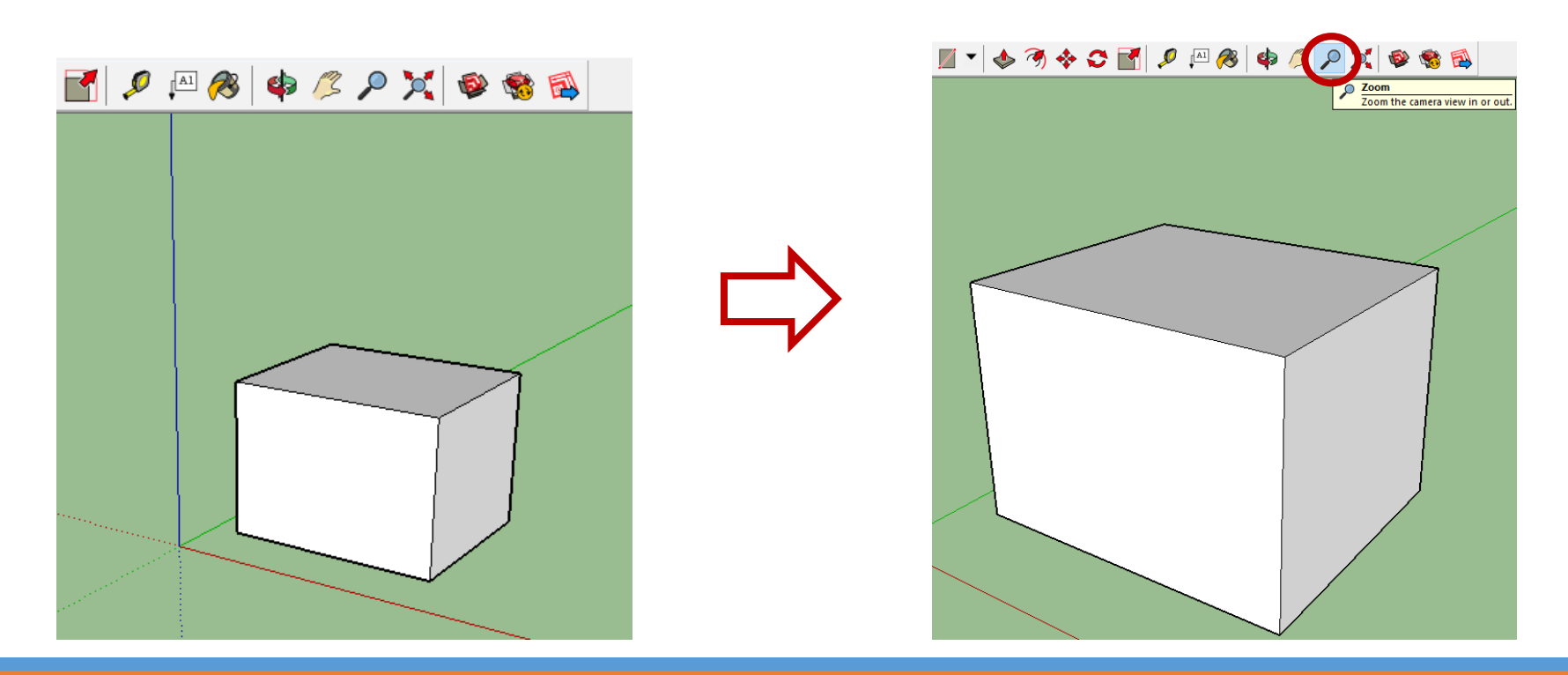

- Başlangıç araç çubuğunda yer alan Boya Kutusu (Paint Bucket) aracını ( 🙈 ) seçiniz.
- Görüntülenecek olan Malzemeler (Materials) iletişim kutusunda yer alan aşağıya doğru açılan menüden (drop-down menu) Renkler (Colors) kataloğunu seçiniz.
- Ardından, seçki sekmesinde yer alan renklerden birini seçiniz.

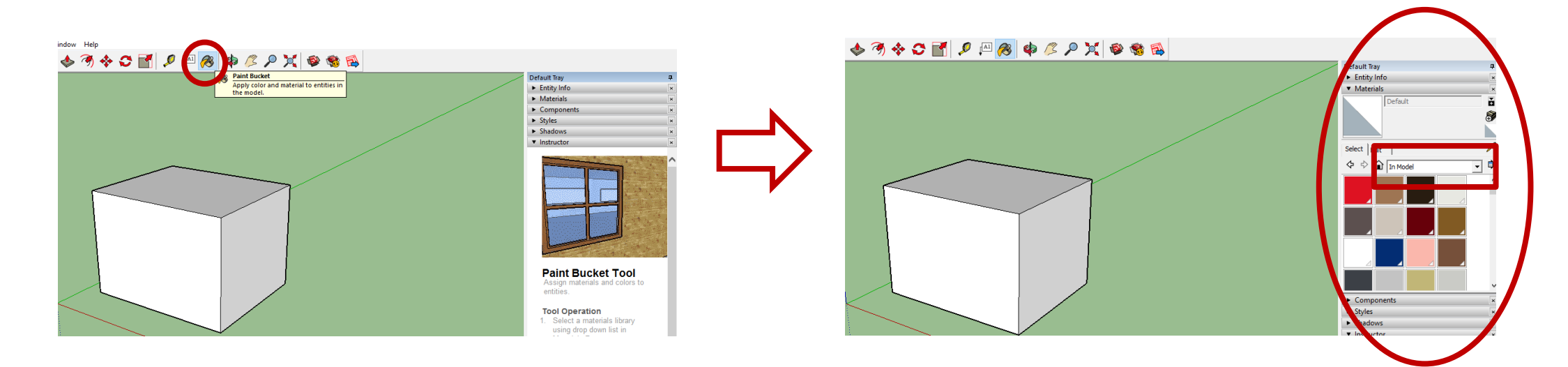

- Boya Kutusu (Paint Bucket) aracı imleciyle, modelinizin bir yüzeyine tıklama yöntemiyle boyama işlemini uygulayınız.
- Aşağıya doğru açılan menüden, farklı seçenekleri de deneyimleyebilirsiniz.
- Örneğin, listeden Ahşap (Wood) kaplamaları seçiniz ve Ahşap Zemin (Wood Floor) kaplamayı modelinize uygulayınız.
- Modelinizin diğer yüzeylerine de farklı malzemeler uygulamak için modelin yörüngesini değiştirebilirsiniz.

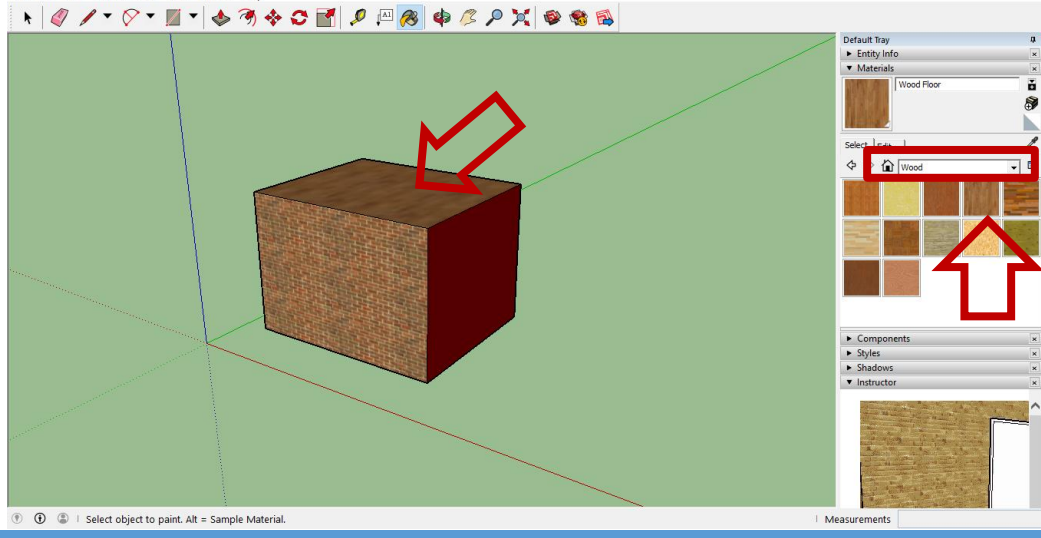

- Varsayılan Tepsi (Default Tray) içerisinde yer alan Malzemeler (Materials) iletişim kutusunu kapatınız ve Stiller (Styles) iletişim kutusunu açınız.
- Aşağıya doğru açılan menüden , Eskiz Kenarlar (Sketchy Edges) seçeneğine tıklayınız ve bir stil seçiniz.
- Görselde, Geniş İşaretleyici (Marker Wide) eskizi seçilidir.
- Seçilen stil, modeli oluşturan malzemelerin ve renklerin üzerine uygulanmaktadır.
- Modeli tekrar görüntülemek için, aşağıya açılan menüden Modelin içinde (In Model) seçilmeli ve Basit
   Stil (Simple Style) seçeneği tıklanmalıdır.

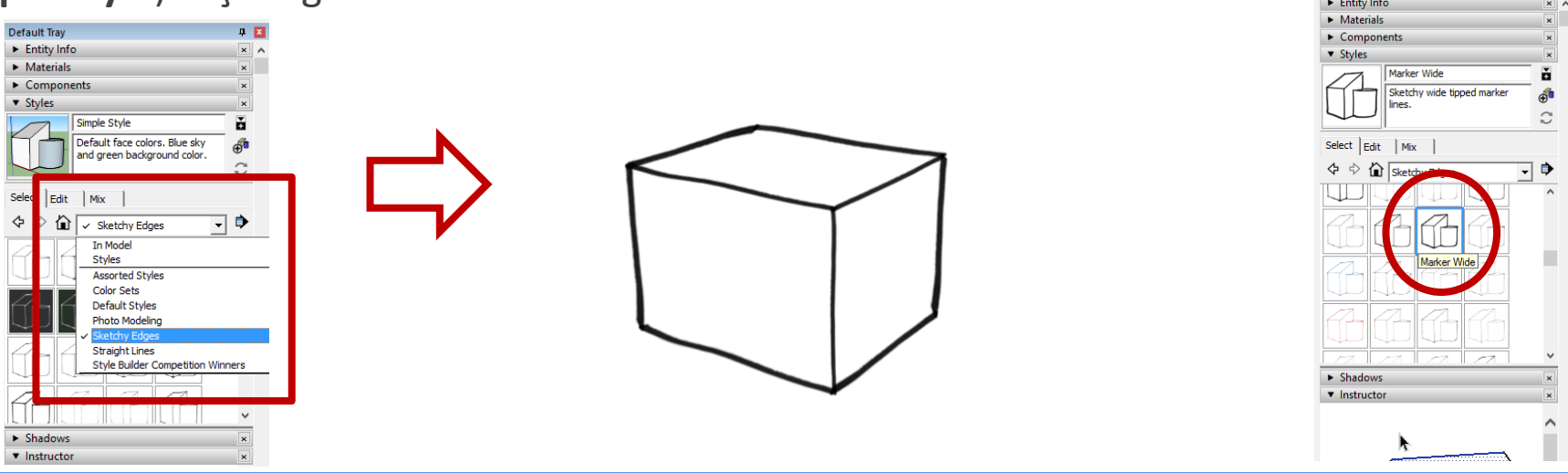

# Modeli Kaydetmek ve Tekrar Açmak

Menü çubuğunda yer alan, **Dosya** (File) > Kaydet (Save) seçilmelidir.

Eğer model daha önce kaydedilmediyse, **Farklı Kaydet** (**Save As**) iletişim kutusu görüntülenecektir.

Ayrıca, daha önceden kaydedilmiş bir döküman farklı bir isim altında kaydedilmesi gerektiğinde yine **Dosya** (**File**) **> Farklı Kaydet** (**Save As**) seçilmelidir.

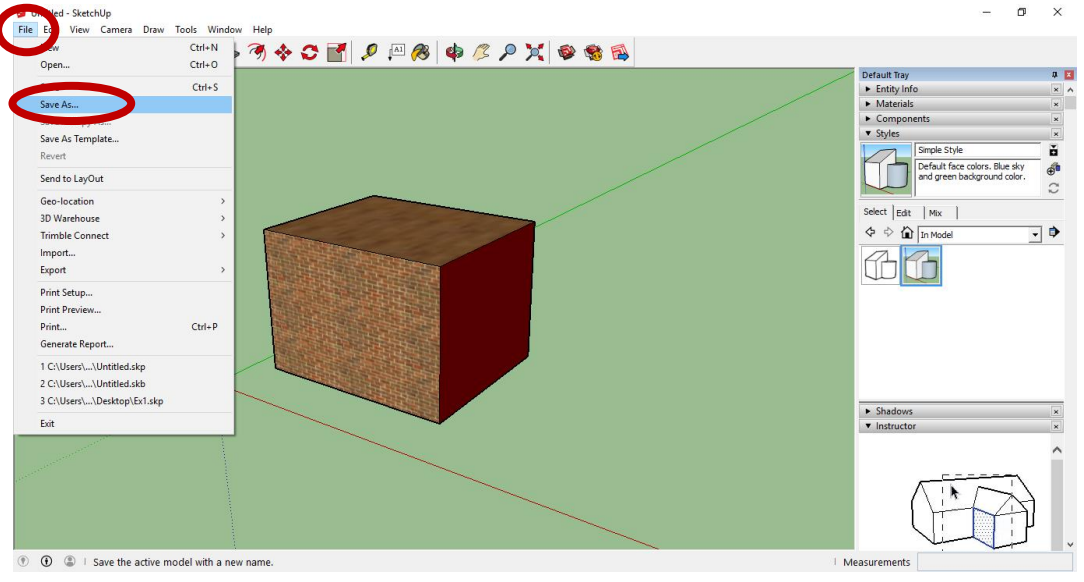

# Modeli Kaydetmek ve Tekrar Açmak

- Menü çubuğunda yer alan, Dosya (File) > Kaydet (Save) seçilmelidir.
- Eğer model daha önce kaydedilmediyse, **Farklı Kaydet** (**Save As**) iletişim kutusu görüntülenecektir.
- Ayrıca, daha önceden kaydedilmiş bir döküman farklı bir isim altında kaydedilmesi gerektiğinde yine
   Dosya (File) > Farklı Kaydet (Save As) seçilmelidir.

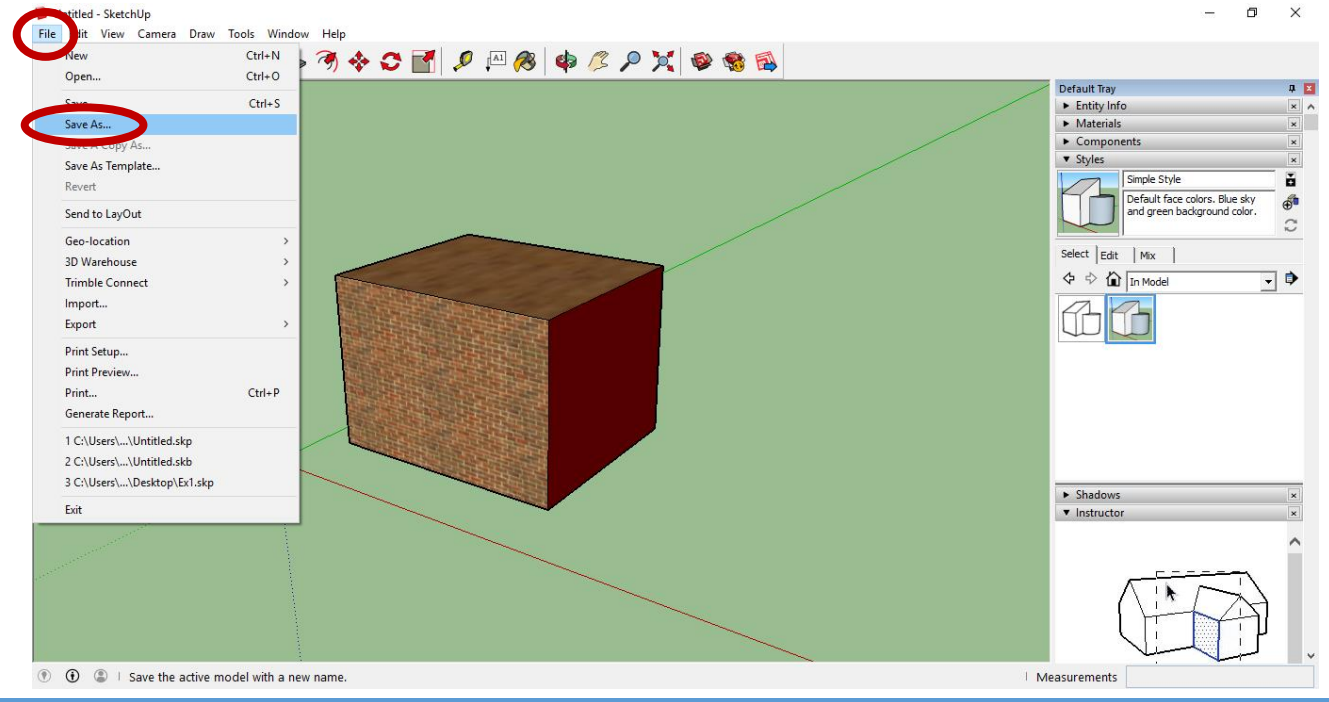

## Modeli Kaydetmek ve Tekrar Açmak

- Bilgisayarınızdan, dosyanın kaydedilmesi istenilen alanı belirleyiniz.
- Döküman Adı (File Name) kutusuna modeliniz için bir isim yazınız.
- Sketch Up model dökümanları .SKP uzantısıyla sonlandırılırlar.
- Kaydet (Save) düğmesine tıklayarak işleminizi sonlandırınız.

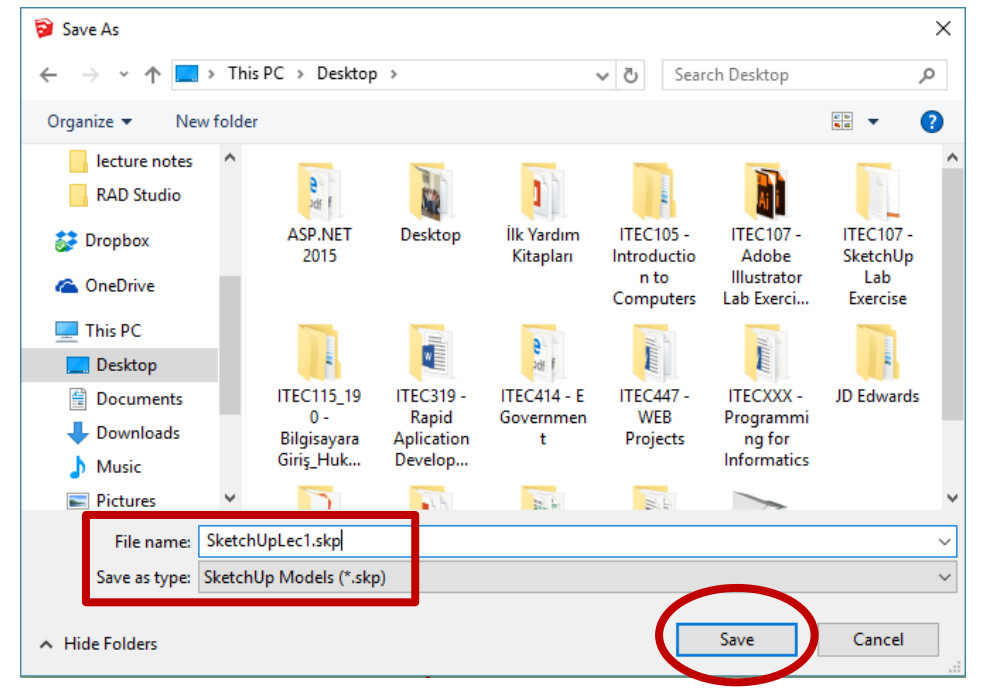